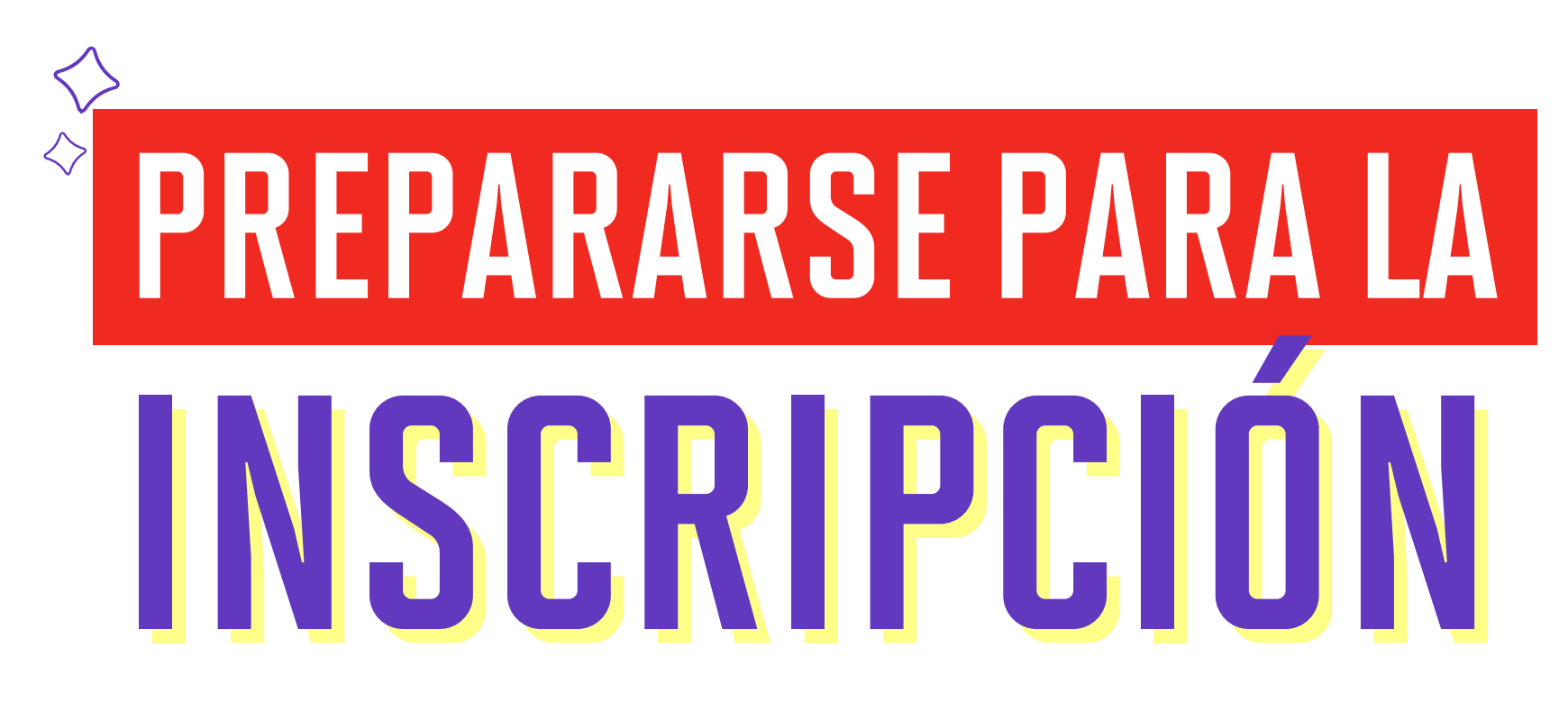

### Encuentra más información del proceso de matrícula en

upc.pe/matriculapregrado

Alístate para una nueva experiencia de matrícula. A partir de este semestre 2025-1, iniciaremos el proceso de matrícula a través de nuestra nueva plataforma. Por ello, ponemos a tu disposición nuestro tutorial sobre la opción "Prepararse para inscripción", con todo el detalle que necesitas para conocer si estás habilitado para tu matrícula. También, podrás visualizar tu turno de matrícula durante el transcurso del día que se indica en tu calendario de matrícula.

## PASO

Selecciona y haz clic en la opción: Prepararse para inscripción. e inicia sesión con tus credenciales UPC."

• En este campo conocerás si tienes algún impedimento para realizar tu matrícula.

Inscripción

¿Qué desea hacer?

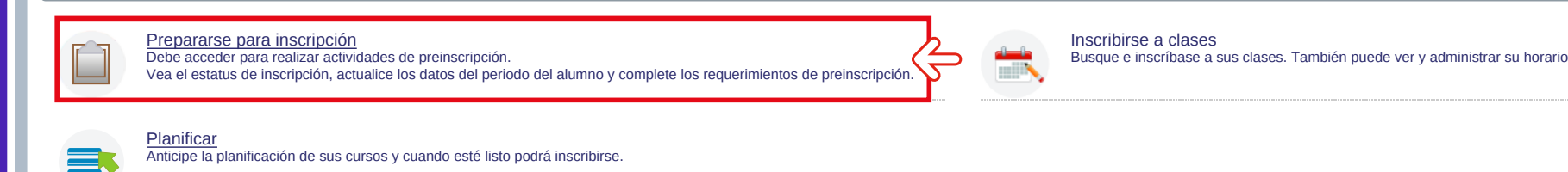

# PASO 2

Selecciona el periodo en el que realizarás tu matrícula: Elige 1er Semestre 2025 Pregrado

| <b>(</b>                                                                                           |   |                      |
|----------------------------------------------------------------------------------------------------|---|----------------------|
| Alumno Inscripción                                                                                 | ٠ | Seleccionar un perio |
| Seleccionar un periodo                                                                             |   |                      |
| Periodos abiertos para la inscripción<br>Seleccionar un periodo<br>I<br>2do Semestre 2025 Pregrado |   |                      |
| 1er Semestre 2025 Extraacadem       1er Semestre 2025 Pregrado                                     |   |                      |

Luego que seleccionaste el periodo, en el campo Plan de estudios, deberás seleccionar la carrera a la que pertences.

Ejemplo: UAC\_NUTR\_SP1\_NUTRICIÓN Y DIETÉTICA\_NUTRICIÓN Y DIETETICA\_VILLA

| $\mathbf{O}$                                                         |
|----------------------------------------------------------------------|
| Alumno <ul> <li>Inscripción</li> <li>Seleccionar un perio</li> </ul> |
| Seleccionar un periodo                                               |
|                                                                      |
| Periodos abiertos para la inscripción                                |
| 1er Semestre 2025 Pregrado                                           |
| Plan de estudios                                                     |
| UAC_NUTR_SP1_NUTRICIÓN Y DIETÉTICA                                   |
| Continuar                                                            |

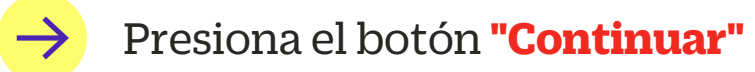

Aquí se mostrará la siguiente pantalla:

| $\mathbf{O}$                                                                                                    | 🏟 🧵 Nombre y Apellido                                                                                                    |
|----------------------------------------------------------------------------------------------------|----------------------------------------------------------------------------------------------------|
| <u>Alumno</u> • Inscripción • Seleccionar un periodo • Inscribirse a las clases                                                                                                    |                                                                                                    |
| Prepararse para la inscripción                                                                                                    |                                                                                                    |
| Estatus de inscripción                                                                                                    |                                                                                                    |
| Estatus de incripción<br>Periodo: 1er Semestre 2025 Pregrado                                                                                                    | Currículo principal<br>Plan de estudios: UAC NUTR SP1 NUTRICIÓN Y<br>DIETETICA_NUTRICIÓN Y DIETETICA_Villa<br>Nivel: Pregrado<br>Escuela: CIENCIAS DE LA SALUD<br>Grado: Bachiller<br>Programa: NUTRICIÓN Y DIETÉTICA<br>Campus: Villa<br>Periodo de catálogo: 202202<br>Periodo de admisión: 202101<br>Tipo de admisión: SELECCIÓN PREFERENTE<br>Carrera: NUTRICIÓN Y DIETÉTICA |
| Su status de alumno permite la inscripción.                                                                                                    |                                                                                                    |
| <ul> <li>Su status académico globar Good Standing permite la inscripción.</li> <li>El status del plan de estudios permite la inscripción para UAC_NUTR_SP1_NUTRICIÓN Y DIETÉTICA_NUTRICIÓN Y DIETÉTICA_VII.</li> <li>No tiene retenciones que impidan la inscripción.</li> <li>Los turnos permiten la inscripción en este momento. Inscribase dentro de este horario: 25/03/2025 15:20 - 27/03/2025 21:00</li> <li>Horas ganadas</li> <li>Tiene horas ganadas para nivel: Pregrado, horas de institución: 166, horas de transferencia: 0</li> </ul> |                                                                                                    |
| Tiene horas ganadas para nivel: Pregrado, horas de institución: 166, horas de transferencia: 0                                                                                                    |                                                                                                    |

En el campo Nº1 podrás visualizar:

- Status del alumno permite la inscripción (matrícula): Quiere decir que te encuentras habilitado para realizar tu matrícula.
- Status de la plataforma: Operativo: Quiere decir que la plataforma está habilitada para que realices la matrícula.
- Status del plan de estudios: Aquí podrás visualizar la carrera a la que perteneces.
- No tiene impedimentos para realizar su inscripción (matrícula): Quiere decir que no presentarás restricciones para acceder a la opción "Inscribirse a clases" (antes: Matrícula en Línea).

En esta ventana podrás visualizar tu turno de matrícula, durante el transcurso del día indicado en el calendario de matrícula.

## **IMPORTANTE!**

Para continuar con el proceso de matrícula, los cuatro status que se muestran en el campo N°1, deben visualizarse de color verde. De presentarse alguna restricción, resuelve tus dudas en **Explora UPC** y con tu asesora **ALMA** en **Mi UPC Web**.

En el **campo N°2** podrás visualizar el siguiente texto:

"Los turnos permiten la inscripción en este momento". Aquí se mostrará la fecha y hora del turno que te corresponde para la matrícula.

En el **campo N°3** podrás visualizar la siguiente información:

#### Horas ganadas:

- Horas de institución: Es el total de créditos cumplidos a la fecha en la Universidad.
- Horas de transferencia: Es el total de créditos obtenidos por convalidaciones externas.
- En el **campo N°4** podrás visualizar:

### **Currículo principal:**

AHORA SÍ,

• Muestra información general del alumno.

Revisa tu correo UPC, te estaremos enviando información importante sobre el proceso de inscripción.

Si tienes alguna consulta, puedes resolverla a través de las preguntas frecuentes de **Explora UPC**, categoría Matrícula. Para cualquier información adicional, recuerda que puedes comunicarte con **ALMA** en **Mi UPC Web** todos los días de la semana durante las 24 horas, o escribirle al **WhatsApp 962 222 408** de lunes a viernes de 9:00 a.m. a 9:00 p.m. y sábados de 9:00 a.m. a 2:00 p.m.

A ESTÁS LISTO